## **Performing Full Synchronization of Local Database**

JIRA Client performs periodical synchronization to keep your local database up-to-date. But sometimes you need to force full synchronization to update local database and issues metadata completely or when some problems have occurred. To run full synchronization:

1. Select File | Synchronize menu item, or press Ctrl + F5 (+ + F7), or navigate to the status bar and click the status link. Synchronization is started and a window opens.

| Synchronization                                               | ×  |
|---------------------------------------------------------------|----|
| 🛞 🗶 💥 🕕                                                       |    |
| Synchronization State Problems                                |    |
| JIRA                                                          |    |
| Loading versions                                              |    |
|                                                               |    |
|                                                               |    |
|                                                               |    |
| Show this window when synchronization is requested Close Wind | ow |

2. Wait while JIRA Client finishes synchronization process. If it finishes normally, **Done** message is displayed in the **Synchronization State** tab and **Synchronized** link - on the status bar (see Your First User Experience) respectively. If any problems occurred, navigate to the **Problems** tab and

explore them in detail. To solve the synchronization problems, click the **Resolve selected synchronization problem** button **X** or navigate to the problematic issue and, for example, resolve a conflict manually.

See Also

- Conflicts and Merge
- Synchronization
- Working with Issues
- Knowledge Base